### Пошаговая инструкция по заполнению годового отчёта за 2024 год

#### Подготовка к заполнению Отчёта

Открываем страницу сайта Ассоциации <u>https://np-pspz.ru/</u> в сети Интернет. На главной странице сайта находим раздел «Членам СРО», после чего кликаем по вкладке «Годовые отчёты».

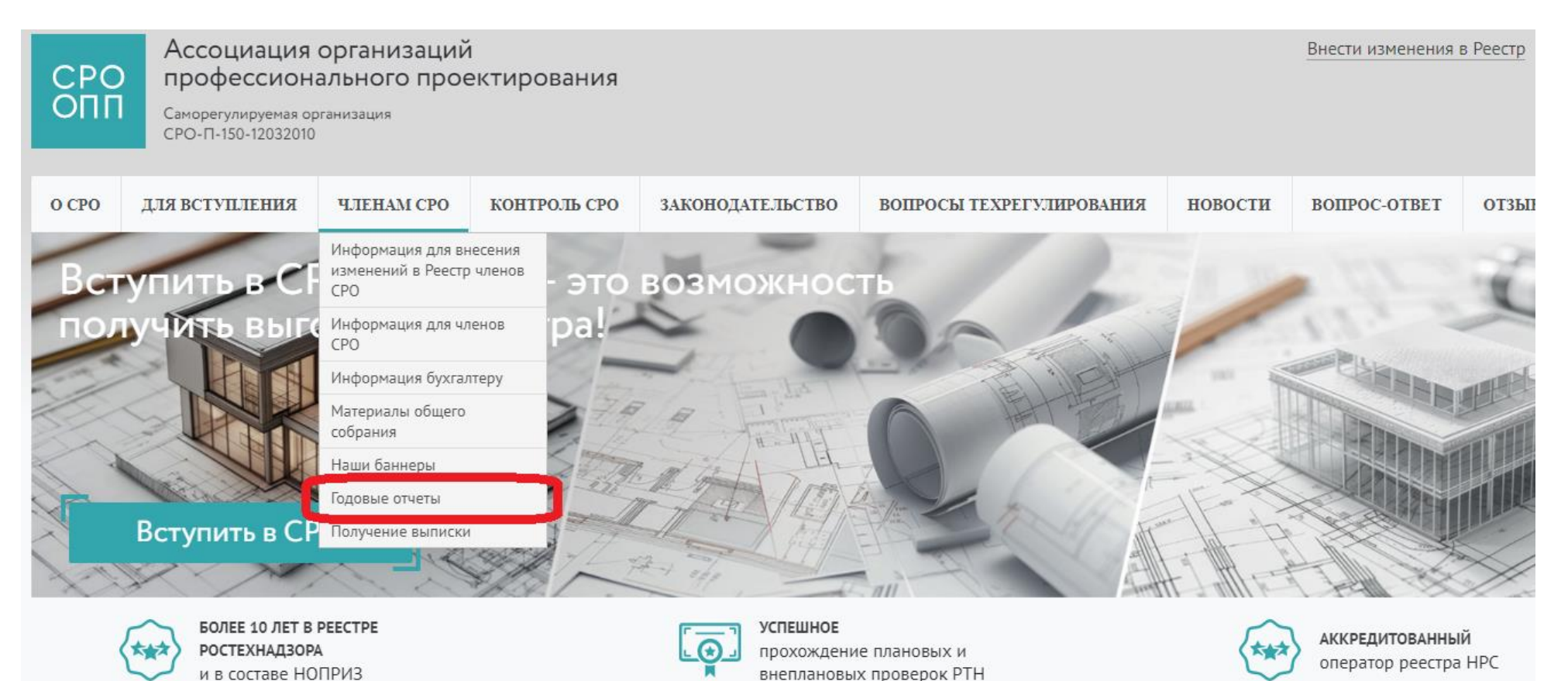

На новой вкладке открывается подраздел «Годовые отчёты».

В третьем абзаце наводим мышь на слово <u>«ссылке»</u> и кликаем для дальнейшего перехода.

Открывается новая вкладка «Отчёт».

Если Вы уже знаете Ваши логин и пароль, то в первом абзаце кликаем по гиперссылке <u>«Вход</u> <u>для зарегистрированных пользователей»</u>.

На открывшейся странице «Авторизация» вводим данные (логин и пароль), полученные от Ассоциации. Если Вы их не получили, то Вам необходимо отправить письмо на электронную почту <u>partner@srogen.ru</u>, в котором следует указать:

- название Вашей организации;
- ИНН Вашей организации;
- адрес местонахождения Вашей организации.

В ответ на отправленное письмо Вам будет выслан ответ с соответствующей информацией.

| <u>Главная</u> Э Авторизация       |  |
|------------------------------------|--|
| « Авторизация                      |  |
| Логин:                             |  |
| Пароль:                            |  |
| □Запомнить меня<br>Войти           |  |
| Регистрация<br>Забыли свой пароль? |  |

После ввода логина и пароля откроется вкладка с формой Отчёта.

В Отчёте предусмотрено заполнение ответов в виде:

- текста;

- даты;
- галочки;
- выбора из нескольких вариантов ответа.

Для успешного заполнения Отчёта необходимо заполнить все ячейки.

## <u>Первый раздел</u>

Общие сведения о Вашей организации должны выгружаться в форму отчёта автоматически, поэтому Вам необходимо проверить заполненные с 1-й по 10-ю строку данные и при необходимости внести коррективы.

В 11-й строку записывается номер телефона руководителя предприятия.

В 12-й строке необходимо указать фамилию, имя, отчество и номер рабочего телефона контактного (уполномоченного) должностного лица по связям с СРО или иного контактного лица Вашей организации.

# Отчет

Порядок заполнения отчета о деятельности организаций членов Ассоциации за 2024 год.

# Отчет за 2024 год

| Nº | Вид сведений                                                                                                    | Сведения                                                                              |
|----|----------------------------------------------------------------------------------------------------|---------------------------------------------------------------------------------------|
|    | 2 <b>4</b> 8                                                                                                    | 1. Общие сведения                                                                     |
| 1  | Полное наименование                                                                                                    | Общество с ограниченной ответственностью «Экопромпроект»                              |
| 2  | Сокращенное наименование                                                                                                    | ООО «Экопромпроект»                                                                   |
| 3  | ИНН                                                                                                    | 7733430590                                                                            |
| 4  | Место нахождения (Юридический адрес<br>юридического лица)/ адрес регистрации по месту<br>жительства индивидуального предпринимателя | 125362, г. Москва, вн.тер. г. муниципальный округ Южное Тушино, ул. Свободы, д. 29, п |

#### 7 Адреса электронной почты (e-mail)

|    | e-mail 1                                                     | info@mrk.ru                |
|----|--------------------------------------------------------------|----------------------------|
|    | e-mail 2                                                     |                            |
|    | e-mail 3                                                     |                            |
| 8  | Адреса сайтов в информационно-коммуникационной сети Интернет | www.mrk.ru                 |
| 9  | Телефон (с кодом города)                                     | (495) 721-33-02, (985) 762 |
| 10 | Должность, ФИО руководителя (полностью)                      | Генеральный директор Ог    |
| 11 | Телефон руководителя                                         |                            |
| 12 | Контактное (уполномоченное) лицо (ФИО, телефон)              |                            |

#### Второй раздел

В 13-й строке нужно указать основной вид деятельности организации, осуществляющей подготовку проектной документации, выбрав из предложенных вариантов ответа.

|    | 2. Сведения об основном и дополнительных видах деятельности.                                                                               |  |  |
|----|----------------------------------------------------------------------------------------------------|--|--|
| 13 | 3 Основной вид деятельности (отметить соответствующее)                                                                                     |  |  |
|    | Осуществление функций застройщика, осуществляющего подготовку проектной документации                                                       |  |  |
|    | Осуществление функций технического заказчика                                                                                               |  |  |
|    | Осуществление функций генерального проектировщика                                                                                          |  |  |
|    | Субподрядная организация по отдельным видам работ по договорам на подготовку проектной документации, заключаемым с генеральным подрядчиком |  |  |

В 14-й строке следует указать, в реализации каких видов проектов участвует Ваша организация, выбрав из предложенных вариантов ответа. Если ни один из предложенных вариантов ответа не подходит, Вы можете написать свой вариант в строке *«Иные объекты»*.

| 14 | В реализации каких видов проектов участвует организация (отметить соответствующее) |  |
|----|------------------------------------------------------------------------------------|--|
|    | 1) Жилье                                                                           |  |
|    | - Многоквартирные дома (МКД)                                                       |  |
|    | - Индивидуальное жилищное строительство (ИЖС)                                      |  |
|    | 2) Объекты коммунального хозяйства                                                 |  |
|    | 3) Социальные объекты                                                              |  |
|    | - школы                                                                            |  |
|    | - детские сады                                                                     |  |
|    | - поликлиники                                                                      |  |
|    | - больницы                                                                         |  |
|    | - другие социальные объекты (указать какие)                                        |  |

| 4) Гидротехнические сооружения               |        |
|----------------------------------------------|--------|
| 5) Объекты нефтяной и газовой промышленности |        |
| 6) Промышленные объекты (указать какие)      |        |
| 7) Линейные объекты                          |        |
| - автодороги                                 |        |
| - нефтепроводы                               |        |
| - газопроводы                                | ₩<br>₩ |
| - электрические сети                         |        |
| - сети связи                                 |        |
| - другие линейные объекты (указать какие)    |        |
| 8) Коммерческая недвижимость                 |        |
| 9) Иные объекты (указать какие)              |        |

В 15-й строке необходимо ответить на вопрос, принимала ли Ваша организация за отчётный год участие в конкурентных способах заключения договоров на подготовку проектной документации.

В 16-й строке нужно указать количество завершенных проектов по государственным заказам за отчётный год.

| 15 | Участие в конкурентных способах заключения договоров на подготовку проектной документации | ○ Да ○ Нет |
|----|-------------------------------------------------------------------------------------------|------------|
| 16 | Количество завершенных проектов по государственным заказам (за отчетный год)              |            |

#### <u>Третий раздел</u>

В 17-й строке следует ответить на вопрос относительно наличия на Вашем предприятии ответственного лица за охрану труда, поставив отметку напротив соответствующего подпункта.

| 17 | Наличие ответственного лица за охрану труда (отметить соответствующее)    |  |  |
|----|---------------------------------------------------------------------------|--|--|
|    | Служба охраны труда                                                       |  |  |
|    | Штатный сотрудник                                                         |  |  |
|    | Совместитель                                                              |  |  |
|    | Организация или ИП, оказывающие услуги в области охраны труда по договору |  |  |
|    | Отсутствует                                                               |  |  |

#### 3. Сведения об охране труда

В 18-й строке необходимо отобразить информацию относительно количества несчастных случаев, произошедших за истекший год на Вашем предприятии. Отдельно следует представить сведения по травматизму (чел.).

| 18 | Случаи нарушения охраны труда (указать количество) |   |  |
|----|----------------------------------------------------|---|--|
|    | несчастные случаи                                  |   |  |
|    | травматизм                                         | * |  |

# <u>Четвёртый раздел</u>

В 19-й строке следует ответить на вопрос относительно наличия лицензий по проектированию, указав вид лицензируемой деятельности.

|                                                 | 4. Сведения о наличии лицензий           |    |  |  |
|-------------------------------------------------|------------------------------------------|----|--|--|
| 19 Наличие лицензий по проектированию в области |                                          |    |  |  |
|                                                 | объектов использования атомной энергии   |    |  |  |
|                                                 | сохранения объектов культурного наследия |    |  |  |
|                                                 | другие (указать какие)                   | ×. |  |  |

#### Заключительные шаги для отправки Отчёта

После заполнения отчёта нажмите кнопку «Проверить и сохранить» для сохранения Отчёта или же сразу «Отправить», если Вы уверены в правильности заполнения Отчёта. Отчёт отправится в электронную базу данных Ассоциации.

Если какие-либо строки были заполнены некорректно, то они для наглядности будут подсвечены красным. Заполните их правильно, и тогда Отчёт будет успешно отправлен. Если для какого-либо раздела у Вас отсутствует информация для заполнения, то его всё равно необходимо заполнить, поставив прочерк или написав «нет», иначе Отчёт не отправится.